## ■麻薬教育認定薬剤師 e-ラーニング講習受講マニュアル

2021年4月

麻薬教育認定薬剤師用 e-ラーニング講習の履修は、新規申請や資格更新の際に必要となります。また、 新規申請の場合、研修会の参加条件として、e-ラーニング講習を全て受講しておく必要があります。 全 22 講座のうち、新規・更新・資格の有無などにより受講数が異なりますので、下記の表および「<u>麻薬</u> 教育認定薬剤師 e-ラーニングコンテンツ一覧」をご確認ください。

| 受講区分         | 受講区分     受講対象者         |                   | 受講料      |  |
|--------------|------------------------|-------------------|----------|--|
| 新規           | 一般の新規申請者               | 20 講座(1~20)       | 10,000 円 |  |
| 有資格者新規       | 緩和薬物療法認定薬剤師あるいは緩和      | 12 建成(1 10 - 20)  | 6,000 円  |  |
|              | 医療専門薬剤師の資格を有している方      | 12 满座(1、10~20)    |          |  |
| 更新 一般の更新者    |                        | 2 講座(21、22)       | 1,000 円  |  |
| 既認定者初回更新     | 2016~2018 年度に麻薬教育認定薬剤師 | 10 建成 (1 12 - 20) | fm: 业J   |  |
| を取得した方の初回更新時 |                        | 10                | 無竹       |  |

## 1) LMS での受講申込について

①LMS にログインし、上部の「旧レイアウトへ切り替え」をクリックしてください。

|                            | ■旧レイアウトへ切り替え  |
|----------------------------|---------------|
| eラーニング チェックシート             | 6             |
| 全て 必須 任意 集合 推奨             | Ⅲ 🔳 ▼ 絞込みなし - |
| 【麻薬教育レポート提出】医療用麻薬適正使用推進講習会 |               |
|                            | 0%            |

②ホーム画面より「麻薬教育認定薬剤師用 e-ラーニング講習(●●)」をクリックしてください。(●●)の部分は、一般新規の方は(新規)、緩和薬物療法認定薬剤師あるいは緩和医療専門薬剤師の資格を有している方は(有資格者新規)、2016~2018年度に麻薬教育認定薬剤師を取得した方の初回更新は(既認定者初回更新)となっています。

|     | 麻薬教育認定薬剤師e-ラーニング講習(新規) | 受講期間:(無期限) |
|-----|------------------------|------------|
| ルーム |                        |            |

③さらに「麻薬教育認定薬剤師用 e-ラーニング講習(●●)」をクリックし、「【麻薬教育】e-ラーニング 講習(●●) 受講申込」をクリックしてください。

| カレン             | ダー               |                  |     |    |                               |    | 進捗率                                                         |
|-----------------|------------------|------------------|-----|----|-------------------------------|----|-------------------------------------------------------------|
| <u>&lt;&lt;</u> |                  | <u>2021年4月</u>   |     |    | <u>2021年4月 Today &gt;&gt;</u> |    | 頂亦他樂                                                        |
| E               | 月                | 火                | 水   | 木  | 金                             | ±  |                                                             |
| •               | $(\cdot, \cdot)$ | $(\cdot, \cdot)$ | · · | 1  | 2                             | 3  |                                                             |
| 4               | 5                | 6                | 7   | 8  | 9                             | 10 |                                                             |
| 11              | 12               | 13               | 14  | 15 | 16                            | 17 | 教科─覧                                                        |
| 18              | 19               | 20               | 21  | 22 | 23                            | 24 | 広家教育辺定策剤価ρ-ラーー、/グ港辺(新相)                                     |
| 25              | 26               | 27               | 28  | 29 | 30                            | •  | MR未存 FDAL未H3PTC-フフフ FB (MI/50)<br>■初回学習日:(未受講) ■最終学習日:(未受講) |
| イベントはありません      |                  |                  |     |    |                               |    |                                                             |

| 麻薬教育認定薬剤師e-ラーニング講習(新規)     |    |       |      |  |  |  |  |
|----------------------------|----|-------|------|--|--|--|--|
| 章 / 単元名                    |    | 最終受講日 | 学習時間 |  |  |  |  |
| - 【麻薬教育】e-ラーニング講習(新規)受講申込  | 0% |       |      |  |  |  |  |
| 【麻薬教育】e-ラーニング講習(新規)受講申込    | 0% |       |      |  |  |  |  |
| - 1章:麻薬教育認定薬剤師のプロフェッショナリズム | 0% |       |      |  |  |  |  |
|                            | 0% |       |      |  |  |  |  |

④「申込み画面へ」→「詳細を見る」をクリックしてください。

| 教科名    | :麻薬教育認定薬剤師e-ラーニング講習(新規)             |       |  |  |  |  |  |
|--------|-------------------------------------|-------|--|--|--|--|--|
| 章名     | <b>名</b> : 【麻薬教育】 e-ラーニング講習(新規)受講申込 |       |  |  |  |  |  |
| 単元名    | 元名: 【麻薬教育】e-ラーニング講習(新規)受講申込         |       |  |  |  |  |  |
| 申込み画面へ |                                     |       |  |  |  |  |  |
|        |                                     | 閉じる 🗙 |  |  |  |  |  |
| 教科名    | 教科名 麻薬教育認定薬剤師e-ラーニング講習(新規)          |       |  |  |  |  |  |
| 章名     | 【麻薬教育】e-ラーニング講習(新規)受講申込             |       |  |  |  |  |  |
| 単元名    | 【麻薬教育】e-ラーニング講習(新規)受講申込             |       |  |  |  |  |  |
|        |                                     |       |  |  |  |  |  |

|              | 実施日時                  |     | 実施場所 |
|--------------|-----------------------|-----|------|
| <u>詳細を見る</u> | 2000/01/01~2999/12/31 | 未申請 | LMS  |

⑤受講コースに間違いないかご確認の上、「参加」→「OK」をクリック、「参加申込み中です。承認をお待ちください」と表示されると申込完了です。画面を閉じ、LMSからログアウトしてください。承認は即時ではなく、LMS事務局にて申込内容を確認の上、2~3営業日以内に行います。

| -股社間法人<br>日本緩和医療薬学<br>Japanese Society for Pharmaceutical Palliative Care and | <b>jpps.study.jp の内容</b><br>参加します。よろしいですか? |           |    |       | ■<br>ホーム □ |
|-------------------------------------------------------------------------------|--------------------------------------------|-----------|----|-------|------------|
| 「麻薬教育認定薬剤師…」 クラス<br>「認定薬剤師e-ラーニング講習                                           | ок                                         | キャンセル     |    | サポートリ | シク <       |
|                                                                               |                                            |           |    | 最終受講日 | 学習         |
| 葉教育】e-ラーニング講習(新規)                                                             | 受講申込                                       | 1         | 0% |       |            |
| 【麻薬教育】e-ラーニング講習(新                                                             | 規)受講申込                                     |           | 0% |       |            |
| \$                                                                            | かを希望される場合、「参加」ボタンをクリ<br>参加                 | リックしてください | 0  |       |            |
| 【麻薬教育】 e-ラーニング講<br>講師 :                                                       | 習 <b>(新規)受講申込</b>                          |           |    |       |            |
| 実施日時                                                                          | 2000/01/01 ~ 2999/12/31                    |           |    |       |            |
| 場所                                                                            | LMS<br>日本緩和医療薬学会LMS                        |           |    |       |            |
| 持ち物                                                                           |                                            |           |    |       |            |
| 事前課題                                                                          |                                            |           |    |       |            |
| URL                                                                           | <u>https://jpps.study.jp/rpv/</u>          |           |    |       |            |
| シラバス                                                                          | 麻薬教育認定薬剤師用e-ラーニング講習<br>新規:20講座(1~20)       |           |    |       |            |

- ⑥申込完了後2~3営業日以内に、既認定者初回更新の方は受講案内のメールが届きますので受講可能となります。新規・有資格者新規の方は入金案内のメールが届きますのでご入金をお願いいたします。ご入金後、5営業日以内に入金確認完了のメールが届きますと受講可能です。メールが届かない場合はLMS事務局までお問い合わせください。
- ⑦万が一、申込を取り消す場合は、承認前であれば、⑤の画面で「参加を取り下げる」ことが可能です。

| 参加申込み中で | す。承認をお待ちください。 |
|---------|---------------|
|         | 参加を取り下げる      |

## 2) e-ラーニング講習の受講について

①LMS にログインし、「麻薬教育認定薬剤師用 e-ラーニング講習 (●●)」をクリックしてください。

| 第23回教育セミナー | 04:2020年秋季 第23回教育セミナー(藪田先生)   |      |
|------------|-------------------------------|------|
|            |                               | 0%   |
|            |                               | 0 /0 |
| 1000       | <u>麻薬教育認定薬剤師e-ラーニング講習(新規)</u> |      |
|            | ● 無期限                         | 106  |
|            |                               | 4 70 |

②選んだ e-ラーニング講習を更にクリックし、各章の最初の項目(単元)から受講できる状態になっています。どの章からでも受講できますが、章の中は上から順番に受講が修了すると進めます。但し、レポートが連続している場合は、レポートより上の単元修了後、受講可能です。(下の画面の場合、1-1と1-2のテキスト受講修了後、1-1と1-2のレポートどちらからでも受講可能)

| ▶ 1章 : 麻薬教育認定薬剤師のプロフェッショナリズム |    |  |
|------------------------------|----|--|
| 1-1:麻薬教育の意義と必要性              |    |  |
| 2 1-2:自己研鑽                   |    |  |
| ● 1-1:レポート                   |    |  |
| 1-2:レポート                     |    |  |
| ▶ 2章:麻薬教育に必要な関連法規の知識         |    |  |
| 2-1:薬物関連4法、麻薬および向精神薬取締法      | •• |  |

③テキストはスライド 6~18 枚、3~17 分ほどの内容です。受講する単元をクリックして「受講開始」 で進みます。

| 🕗 1-1: 麻薬教育の意義。 | と必要性   | ×   |
|-----------------|--------|-----|
|                 | ● 受講開始 |     |
|                 |        | 閉じる |

④読み込みに多少時間がかかる可能性があります。麻薬教育認定薬剤師用 e-ラーニング講習は自動的に スライドが遷移しません。1枚ずつ視聴し、右下の「次へ」をクリックして進んでください。

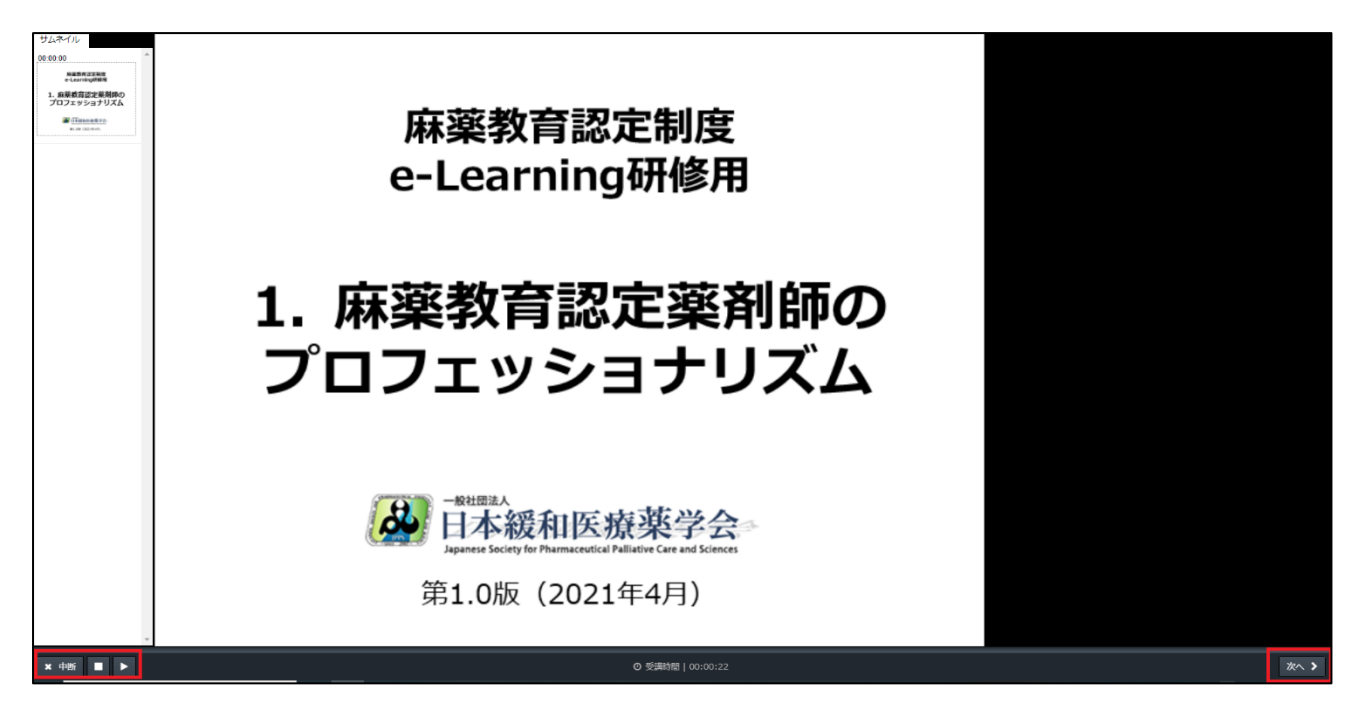

⑤最後まで視聴すると右下の「終了」ボタンが表示され、受講完了の確認「OK」で受講修了となります。 途中でスライドを飛ばして進むと「終了」ボタンは表示されません。また途中で左下の「中断」を押す と履歴が残らず受講完了になりませんのでご注意ください。

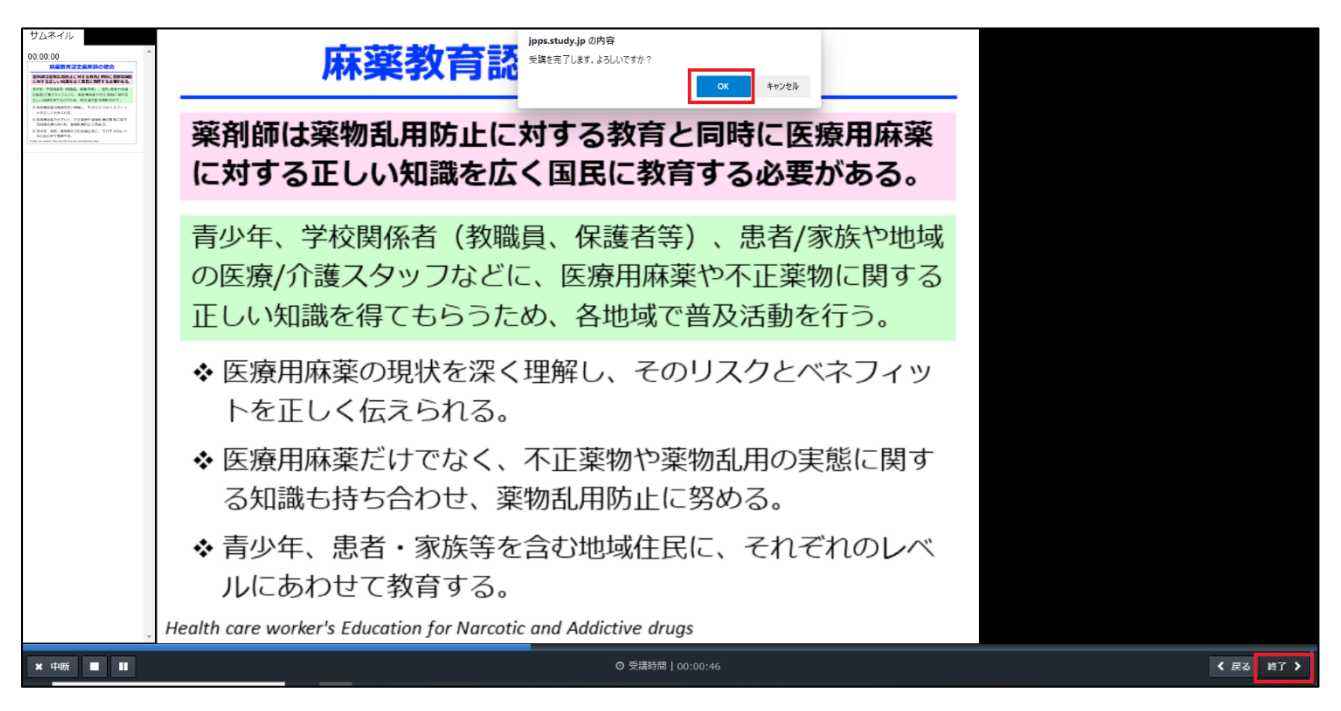

⑥テストは1~10問ほどです。解答できたら右下の「次へ」で進み、全て解答し右下の「終了」で結果 を確認します。全問正解で合格となりますので、合格するまでテストを受けてください。結果確認画 面の「解説」をクリックして解説を確認することもできます。

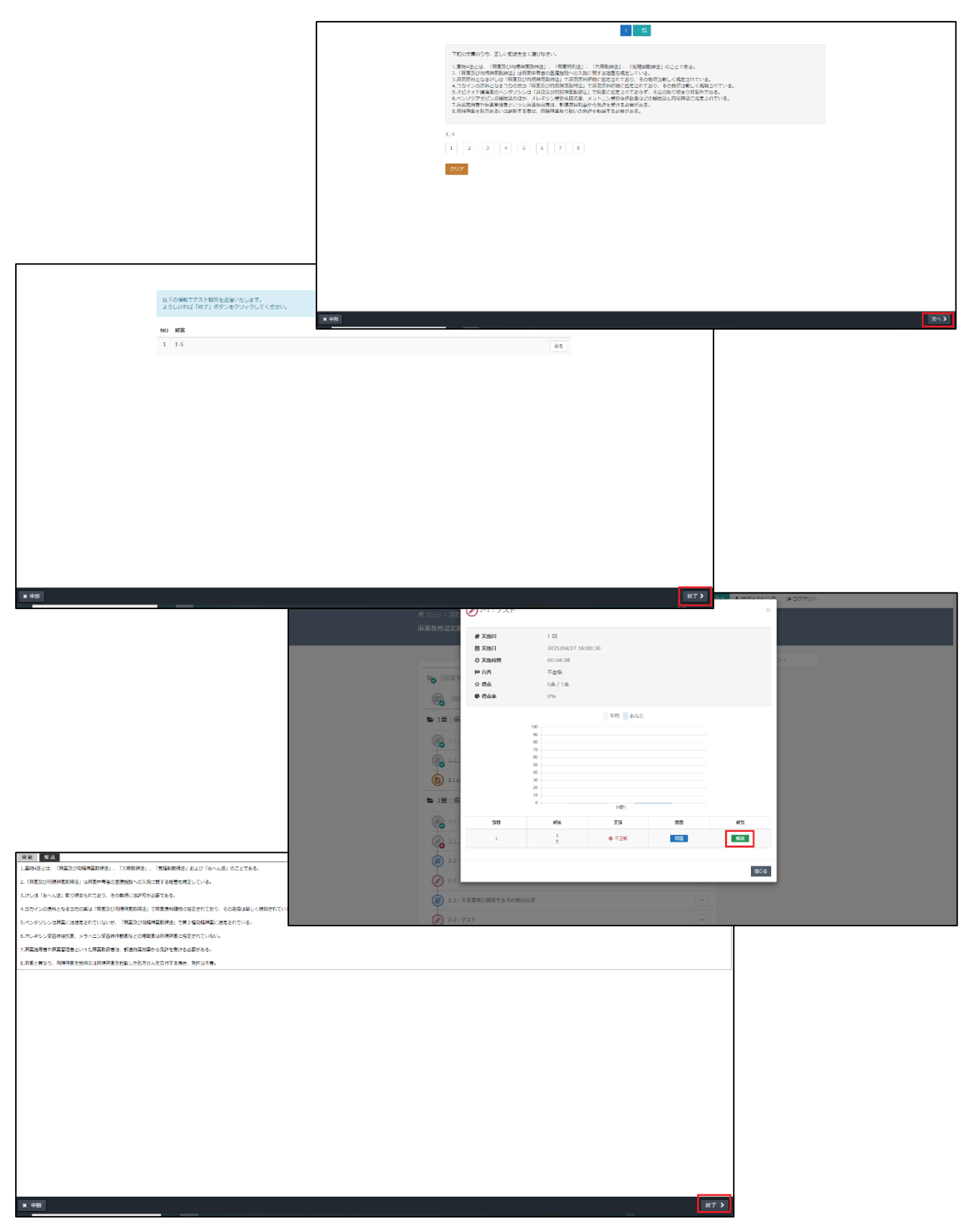

⑦レポートは受講開始画面で指定のレポート用紙をダウンロードしてください。単位申請用のレポート 用紙とは様式が異なりますのでご注意ください。レポート名は「受講者名\_単元番号」で保存し提出し てください。(例:麻薬教子\_1-1、麻薬教子\_11-2 など)

| 1-1 : レポ- | -  \   | × |
|-----------|--------|---|
|           | ● 受講開始 |   |
|           |        |   |

⑧レポートが作成できたら「ファイル選択」より提出するレポートを選択、右下の「確認」をクリック、 ファイルが選択できていることを確認し、右下の「回答」→「終了」をクリックしてください。

| Q.1 必須                                     |                                                                 |
|--------------------------------------------|-----------------------------------------------------------------|
| 医療用麻薬を使用したことがない一般人、<br>レポートは受講開始画面にある参考資料( | 3名を対象に医療用麻薬に対する意識に関するアンケート調査を<br>Dレポート用紙(Word)をダウンロードし作成してください。 |
| <b>ファイルの選択</b> 麻薬教子_1-1.docx               |                                                                 |

⑨提出が完了すると「添削中」の状態となり、委員会にてレポートの確認を行います。確認完了後、LMS ご登録メールアドレスに確認完了メールが届きますので、LMS にログインし、提出したレポート単元 がグレーアウトしていれば修了です。右側の「…」→「履歴を見る」から結果を確認できます。

| ► 1章 : 麻薬教育認定薬剤師のプロフェッショナリズム |         |
|------------------------------|---------|
| 1-1:麻薬教育の意義と必要性              |         |
| 1-2:自己研鑽                     |         |
| -1: L#-F                     |         |
| <b>1</b> -2:レポート             | 3 履歴を見る |

⑩万が一、レポートに不備があった場合はグレーアウトしておらず「×」マークが表示されています。
右側の「…」→「履歴を見る」→詳細を確認したい「実施回」をクリックしてください。

| 🝃 1章 : 麻薬教育認定薬剤師のプロフェッショナリズム |        |
|------------------------------|--------|
| 1-1:麻薬教育の意義と必要性              | •••    |
| 2-2:自己研鑽                     | •••    |
|                              |        |
|                              | ⑦履歴を見る |

| 実施回 | 実施時間     | 状況   | 合否    |
|-----|----------|------|-------|
| 2 回 | 00:00:06 | 採点済み | ⊘ 合格  |
| 1 🛛 | 00:00:07 | 採点済み | ❷ 不合格 |
|     |          |      |       |

①不合格の場合、不備の内容が記載されていますので確認し、右下の「閉じる」で画面を閉じます。指示通り、レポートを修正してください。レポートはご自身のパソコンなどに保存されている Word ファイルもしくはこの画面のファイル名をクリックしてダウンロードすることも可能です。修正後は提出時と同じ手順で進めてください。

| 医療用麻薬を使用したことがない一般人3名を対象に医療用麻薬に対する意識に関するアンケート調査を実施し、その調査結果を作成<br>し提出してください。<br>レポートは受講開始画面にある参考資料のレポート用紙(Word)をダウンロードし作成してください。 |  |
|----------------------------------------------------------------------------------------------------|--|
| 麻薬教子_1-1.docx                                                                                                    |  |
| 閉じる                                                                                                    |  |

②テキスト・テスト・レポート、全ての受講が完了しましたら、ホーム画面右の「研修履歴」より、「修 了済」となっていることを確認してください。

■お問い合わせ
日本緩和医療薬学会 LMS 事務局
サポートリンク合同会社
〒530-0001 大阪市北区梅田 2 丁目 5-13 桜橋第一ビル 304 号
E-mail: info@sprt-link.jp